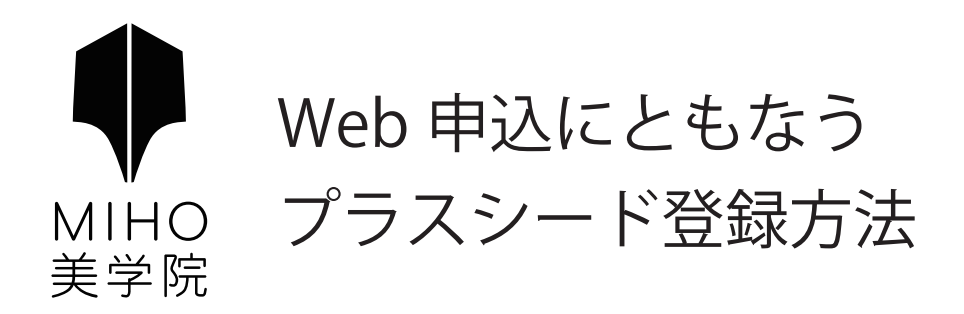

| 「プラスシード」への新規登録・・・・・1~2 |
|------------------------|
| 兄弟姉妹の登録について ・・・・・・3~4  |
| その他 各種登録情報の変更・・・・・5    |

#### はじめに

迷惑メール対策等でドメイン指定受信を設定されている場合は、「@seed.software」の受信を許可してください。 メールが届かない場合は、ご自身もしくは、ご使用の端末(キャリア)のサポートセンターで設定確認をお願い致します。

## 1. 本校の WEB 出願サイトに URL もしくは QR コードからアクセス

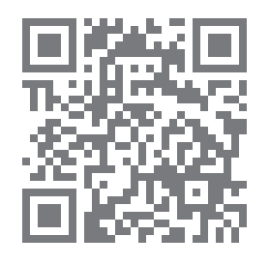

WEB 出願サイト「プラスシード」

URL: https://seed.software/public/mihobigaku\_jr

※アクセスには Microsoft Edge/Google Chrome/Safari をご利用ください。
(※Internet Explore はサポートが終了しているためアクセスに使用できません。)
※本校ウェブサイト「生徒募集」ページのリンクからもアクセスできます。

### 2.「新規登録」(画面下部)を選択して、登録のためのメールアドレスを入力

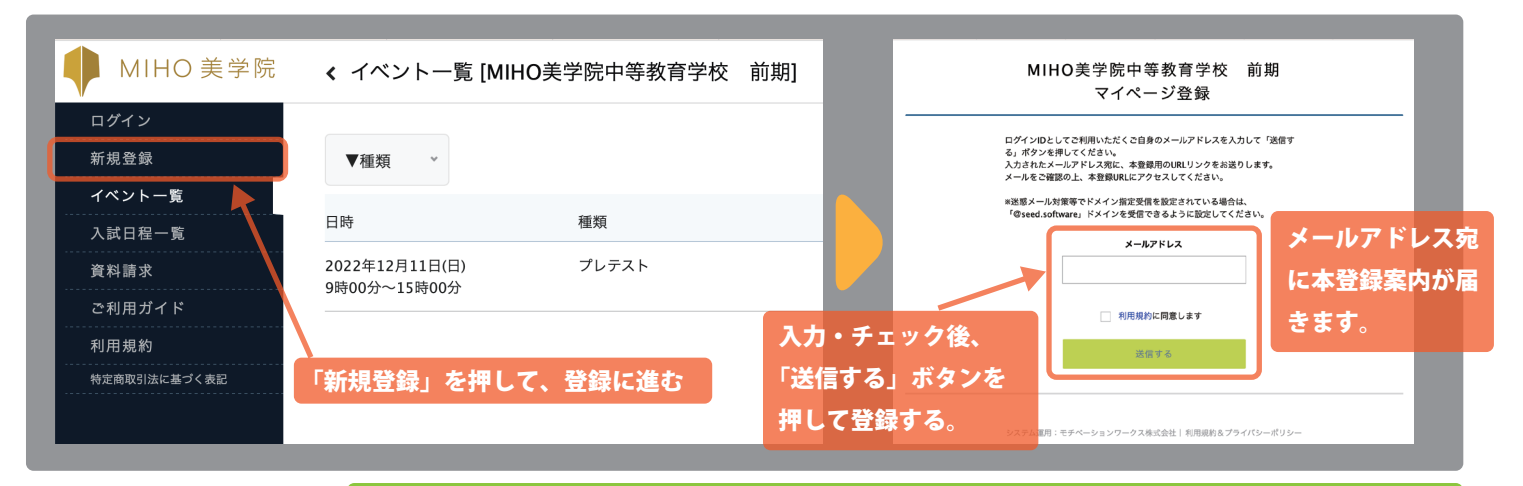

#### メールが届かない場合は?

送惑メールボックスを確認し、届いていない場合は迷惑メール対策等がなされていないか確認してください。 確認後、再度上記手順を行い本登録案内が届いていることを確認してください。

#### 3. 届いた本登録案内のメールにある、URL にアクセス

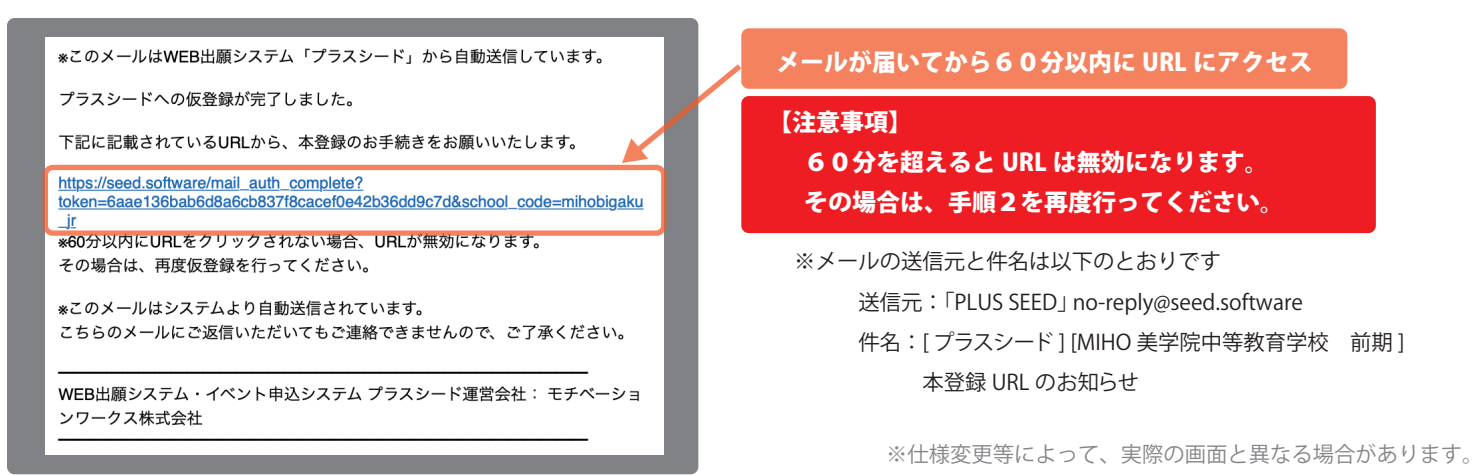

#### 4. マイページ登録

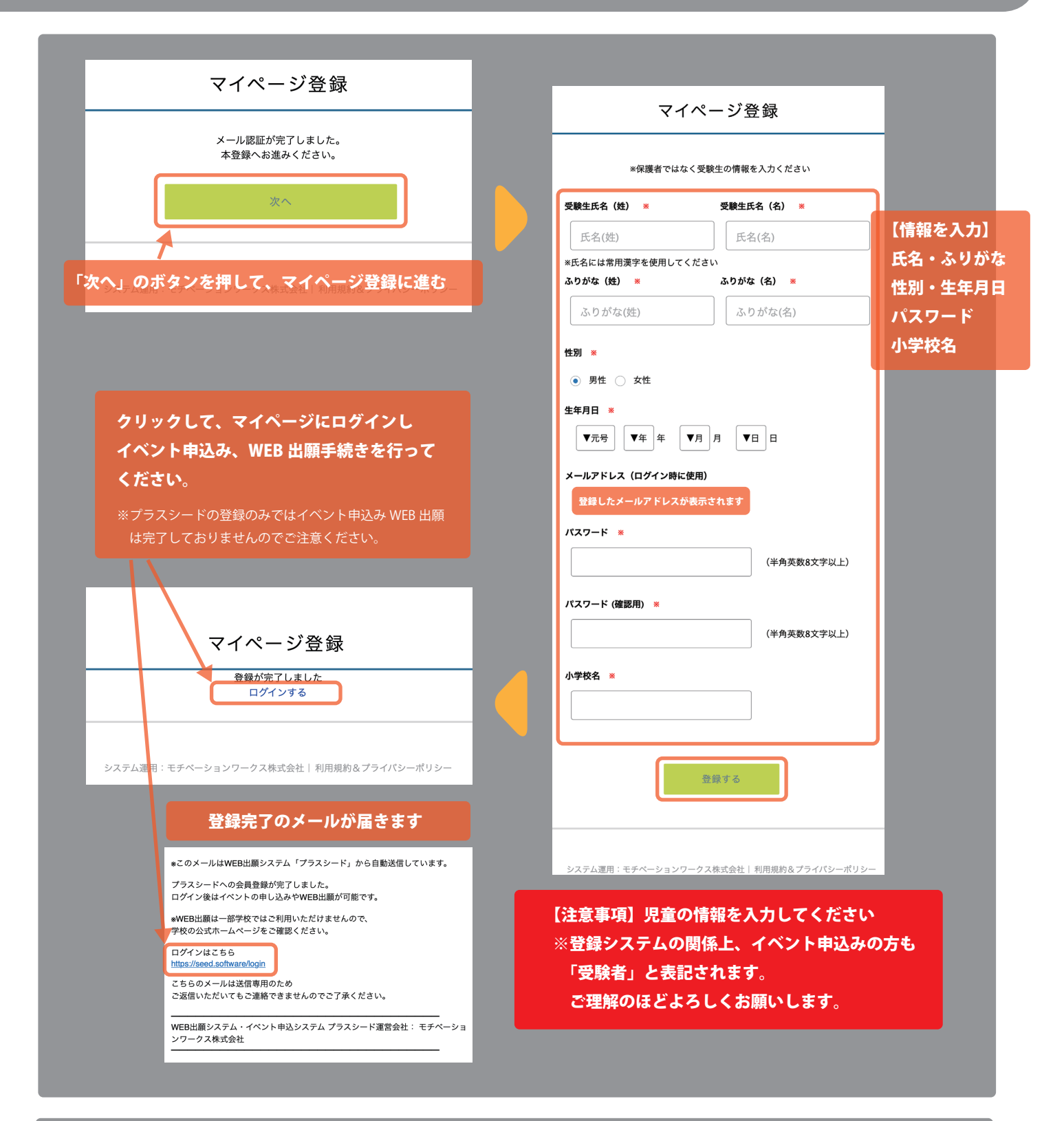

MIHO美学院中等教育学校 マイページ登録

ログインIDとしてご利用いただくご自身のメールアドレスを入力して「送信す る」ボタンを押してください。 入力されたメールアドレス宛に、本登録用のURLリンクをお送りします。 メールをご確認の上、本登録URLにアクセスしてください。 プラスシード内の表記で学校名の後に「前期」が度々表示 されますが、システムの仕様でありイベント申込みや、 WEB 出願とは関係ございません。 ご理解のほどよろしくお願いします。

# 兄弟姉妹の登録について

兄弟姉妹でイベント申込みやWEB出願する場合は、プラスシードのマイページにある「アカウント情報」から 兄弟姉妹のアカウントを追加してイベント申込み、WEB出願を行ってください。

|                           |                                                | プラスシードID:0000 甲賀 太郎                                   |            |           |         |     |
|---------------------------|------------------------------------------------|-------------------------------------------------------|------------|-----------|---------|-----|
| イベント一覧                    |                                                | 学校名                                                   |            | イベント申込    | WEB出願   | 削除  |
| イベント申込状                   | t況                                             | MIHO美学院中等教育学校前期                                       | ログイン中      | あり        | なし      | -   |
| 資料請求<br>[1]               |                                                | <sup>&amp;</sup> ログイン中の学校と、イベント申込または <b>\</b>         | VEB出願の登録記録 | 录がある学校は削隊 | えできません。 |     |
| 入試日程一覧                    |                                                |                                                       |            |           |         |     |
|                           |                                                | その他のフラスシードIDの一覧                                       |            |           |         |     |
| 登録情報の変更<br>               |                                                | アカウント追加                                               |            |           |         |     |
| アカワント情報                   | ž – – – – – – – – – – – – – – – – – – –        |                                                       |            |           |         |     |
|                           |                                                | 学校名                                                   |            | 2         |         |     |
| 利 用 規 約<br><br>特定商取引法に基づく | (表記                                            | MIHO美学院中等教育学校 前期                                      | 追加する       |           |         |     |
| ログアウト                     | *                                              | <sup>&amp;</sup> 兄弟、姉妹のアカウント追加を行う場合は                  | こちらから学校を   | 選択してください。 |         |     |
| うたたたいたけに                  |                                                |                                                       |            | 「追加する」    | 」を押してくだ | さい。 |
| ノン Γ ℹ႙ ╪阪」 径 カŦ し        |                                                |                                                       |            |           |         |     |
|                           |                                                |                                                       |            |           |         |     |
| < ₹                       | ≹録情報の変                                         | 「更 - 受験生情報の追加                                         |            |           |         |     |
|                           | 対象学校                                           | MIHO美学院中等教育学校 前期                                      | 6          | 3         |         |     |
| ſ                         | 氏名 ※                                           | 氏名(姓) 氏名(名)                                           |            | 追加する      | 兄弟姉妹の情報 | を   |
|                           |                                                |                                                       |            | 入力して      | ください。   |     |
|                           | ふりがな 🗶                                         | ふりがな(姓) ふりがな(名)                                       |            |           |         |     |
|                           | 性別 \star                                       | ● 男性 ○ 女性                                             |            |           |         |     |
|                           | 生年月日 🗶                                         | ▼元号 ▼年 年 ▼月 月 ▼日 日                                    |            |           |         |     |
|                           |                                                |                                                       |            |           |         |     |
| 0.47                      | 郵便番号<br>*<br>'ン付き・半角)                          | 529-1813                                              |            |           |         |     |
| ,<br>1                    | 郵便番号<br>*ン付き・半角)                               | 529-1813                                              | ]          |           |         |     |
| 043                       | 郵便番号 <mark>※</mark><br>>>付き・半角)<br>住所 <b>※</b> | 529-1813<br>滋賀県<br>甲質市信楽町畑                            |            |           |         |     |
| U-17                      | 郵便番号 ※<br>アン付き・半角)<br>住所 ※                     | 529-1813   滋賀県   甲質市儒楽町畑   369                        |            |           |         |     |
| U-17                      | 野使番号 ×<br>アン付き・半角) ×<br>住所 ×<br>電話番号 ×         | 529-1813   滋賀県   甲質市信楽町畑   369   0748 -   82 -   3435 |            |           |         |     |
| с н з                     | 郵便番号<br>アン付き・半角)<br>住所 *<br>電話番号 *             | 529-1813   滋賀県   甲質市信楽町畑   369   0748 -   3435        |            |           |         |     |

# 兄弟姉妹追加後のアカウント画面

#### ログイン中の児童 ID は画面左上に名前で表示されます。 「アカウント情報」からもログイン状況が確認できます。

| ベント 一 覧                                  | アカウントを追加しました               | 7                    |                   |                                |     |
|------------------------------------------|----------------------------|----------------------|-------------------|--------------------------------|-----|
| ジント由込状況                                  | 現在ログイン中のプラスシードID           |                      |                   |                                |     |
|                                          |                            |                      |                   |                                |     |
| 4日 6 1 1 1 1 1 1 1 1 1 1 1 1 1 1 1 1 1 1 | プラスシードロ: 0001 甲賀花子         |                      |                   |                                |     |
| <b>□□□住一</b> 見                           | 学校名                        |                      | イベント申込            | WEB出願                          | 削除  |
| 式出願状況<br>                                | MIHO美学院中等教育学校前期            | ログイン中                | なし                | なし                             | _   |
| 录情報の変更<br>                               | **ログイン中の学校と、イベント申込またはWEB出版 | 順の登録記録がある学校は         | 削除できません。          |                                |     |
| bウント情報                                   |                            |                      |                   |                                |     |
| 別用ガイド                                    | その他のプラスシードIDの一覧            |                      |                   |                                |     |
| 月規約                                      |                            |                      |                   |                                |     |
| 商取引法に基づく表記                               | プラスシードID: 0000 甲賀太郎        |                      |                   |                                |     |
| ブアウト 🕞                                   | 学校名                        |                      | イベント申込            | WEB出願                          | 削除  |
|                                          | MIHO美学院中等教育学校 前期           | ログインする               | あり                | なし                             | _   |
|                                          |                            |                      |                   |                                |     |
|                                          | アカウント追加                    |                      |                   |                                |     |
|                                          |                            |                      |                   |                                |     |
|                                          | 学校名                        |                      |                   |                                |     |
|                                          | MIHO美学院中等教育学校前期            | 追加する                 |                   |                                |     |
|                                          |                            |                      |                   |                                |     |
|                                          |                            |                      |                   |                                | 語この |
| _                                        | 兄弟如                        | 妹のログインの              | の切り替えは「           | アカウント情                         |     |
|                                          | 兄弟姉<br>ログイ                 | 妹のログインの<br>ンしたい ID の | )切り替えは「<br>「ログインす | 「アカウント情<br>る」を押して <sup>†</sup> | 切り替 |

イベンド中心のや、Web 山願は元皇母に中心の子続きをする必要があります。 お手数ですが、兄弟姉妹でイベント申込み、WEB 出願をされる場合は、アカウントを切替えてそれぞれの アカウントで申込みをお願いします。

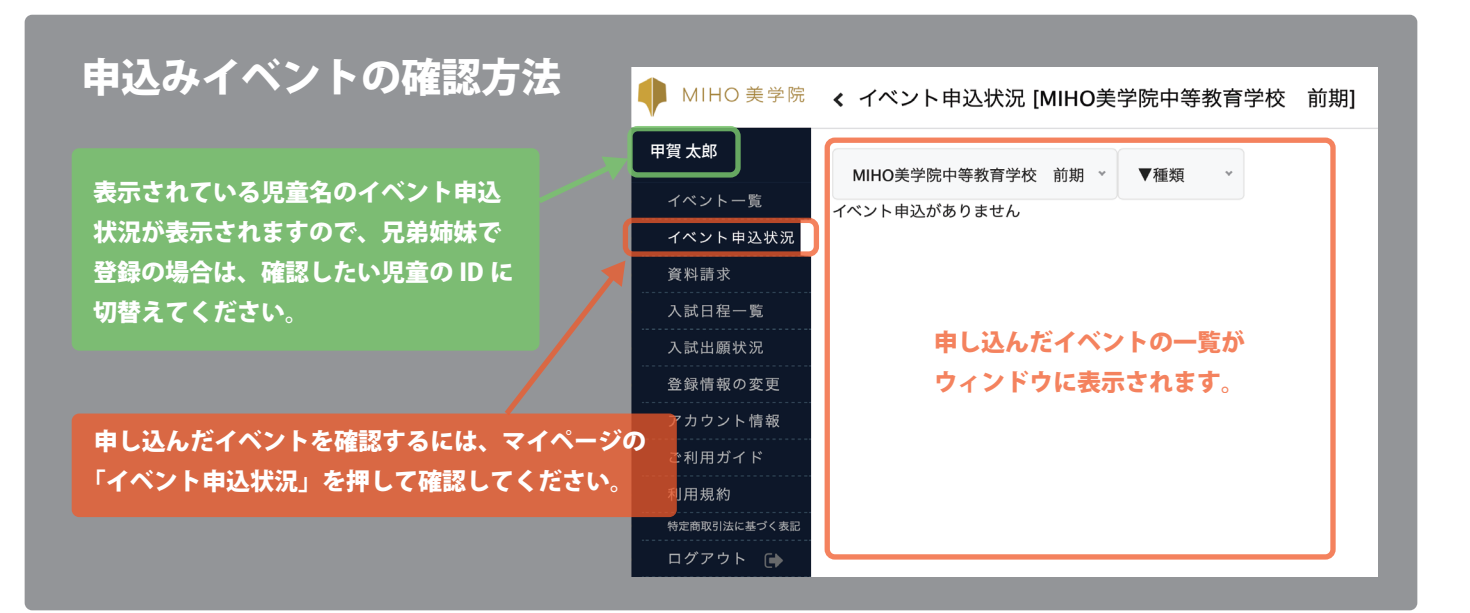

プラスシードの登録メールアドレスや児童(受験生)、パスワードを変更したい場合は、プラスシードの マイページ「登録情報の変更」から変更してください。

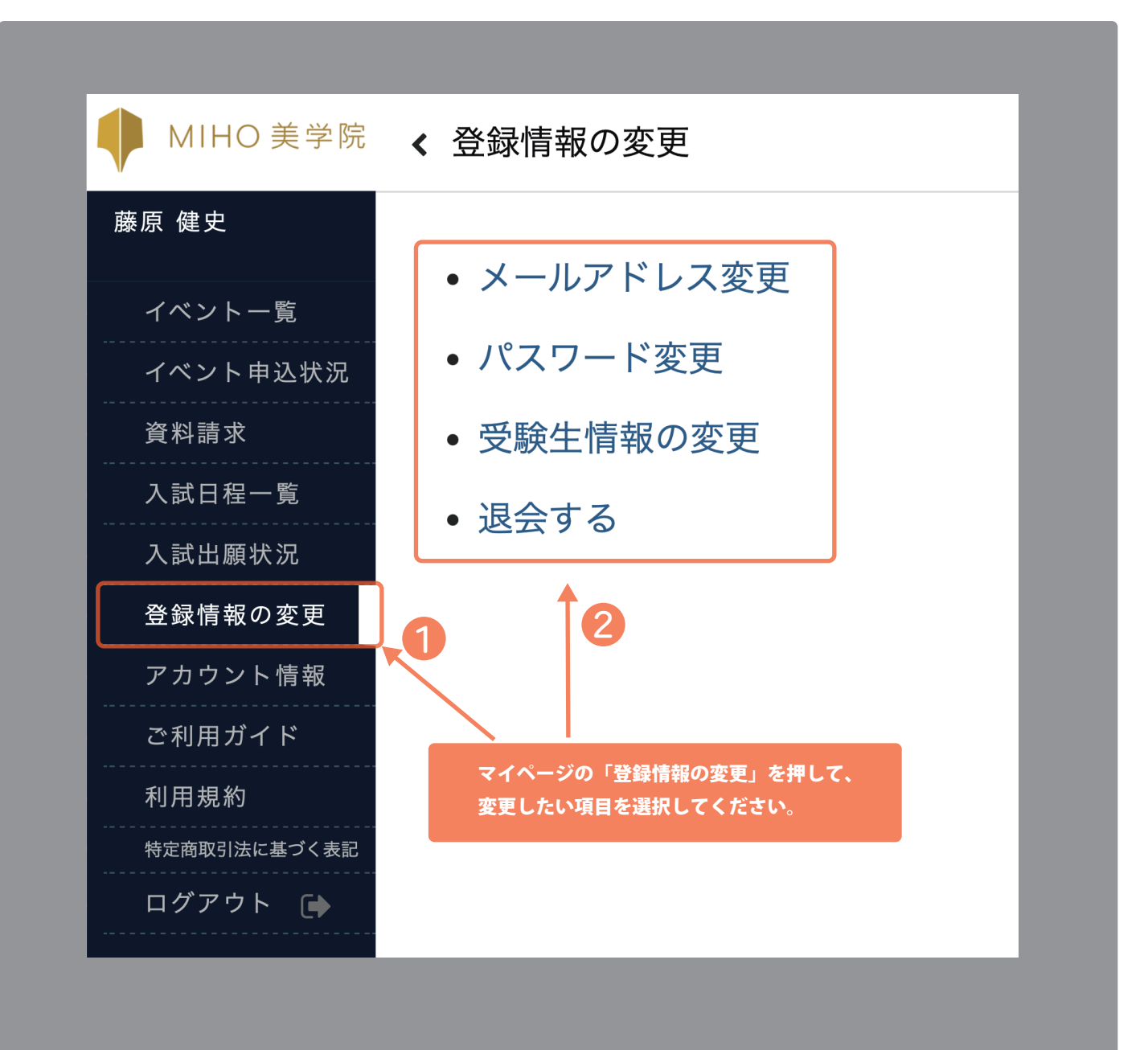